×

# **Consultar Comandos de Negativação**

Esta funcionalidade descreve os procedimentos necessários para a consulta dos comandos de negativação. Ao final, devemos ter visualizados alguns comandos de negativação para consulta, conforme os tipos de comando selecionados.

A funcionalidade pode ser acessada no caminho Gsan > Cobranca > Negativação > Consultar Comandos de Negativação.

O usuário seleciona a opção "Consultar Comandos de Negativação", e o sistema exibe a tela inicial, contendo as seguintes opções de consulta de comandos:

- Por Critério;
- Por Matrícula de Imóveis.

## **Opção: Por Critério**

Veremos a seguir os procedimentos utilizando a opção "Por Critério". Marque a opção e clique no botão Avançar .

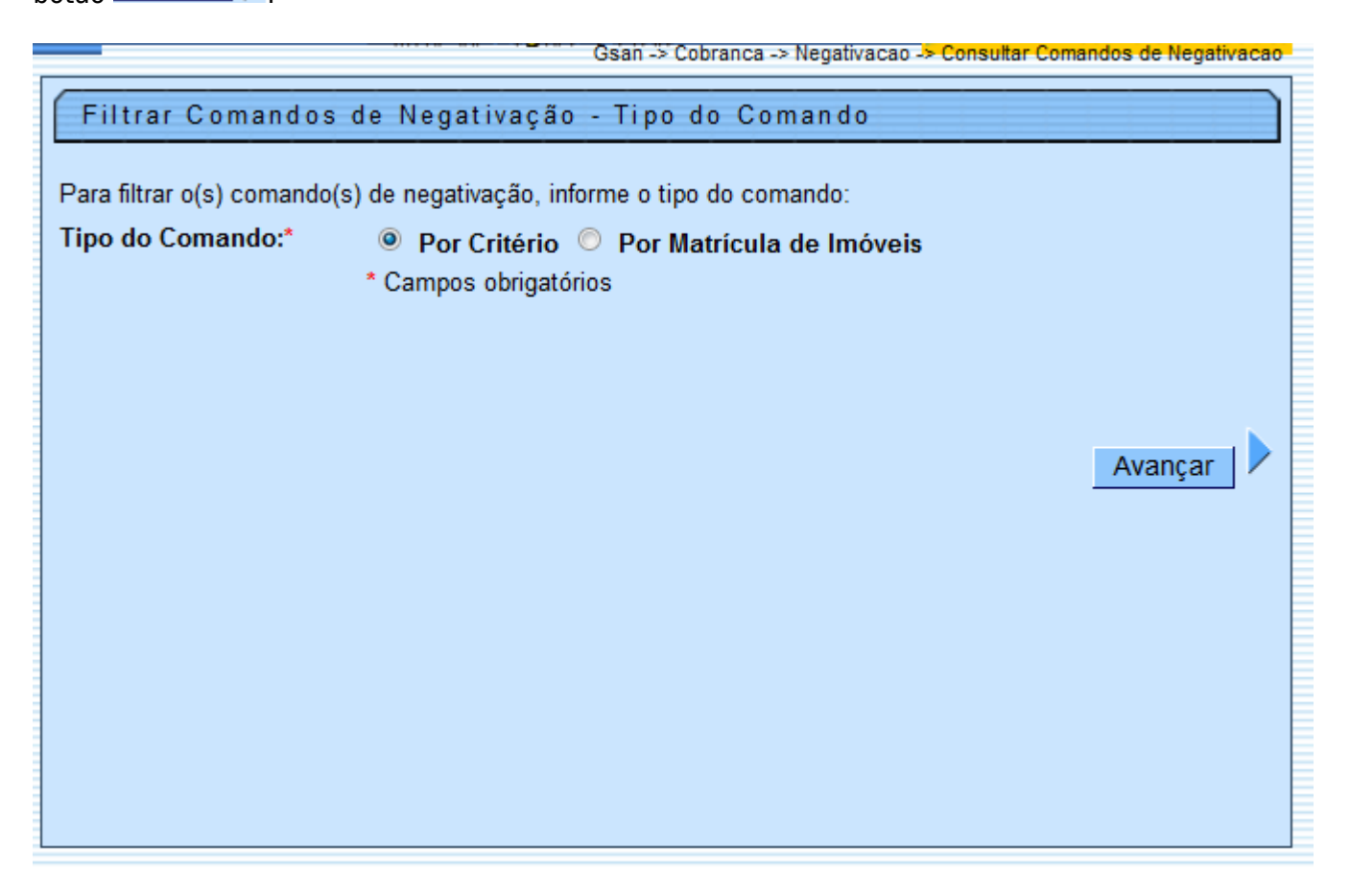

Ao clicar na opção "Por Critério" e no botão Avançar >, o sistema exibe a tela "Filtrar Comandos de Negativação - Por Critério", conforme abaixo. Informe os parâmetros que julgar necessários e clique

Last update: 31/08/2017 ajuda:cobranca:consultar\_comandos\_de\_negativacao https://www.gsan.com.br/doku.php?id=ajuda:cobranca:consultar\_comandos\_de\_negativacao&rev=1442263385 01:11

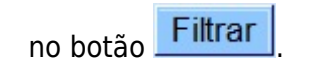

|                                                            | Gsan -> Cobranca -> Negativacao -> Consultar Comandos de N | legativacao |
|------------------------------------------------------------|------------------------------------------------------------|-------------|
| Filtrar Comandos de Nega                                   | tivação - Por Critério                                     |             |
| Para filtrar o(s) comando(s) de negati                     | vação, informe os dados abaixo:                            |             |
| Negativador:                                               | -                                                          |             |
|                                                            |                                                            |             |
| Lítulo:                                                    |                                                            |             |
| nulo.                                                      | Plaining and taxta Contanda a taxta                        |             |
| Comando Simulado:                                          | <ul> <li>○ Sim ○ Não ◎ Todos</li> </ul>                    |             |
|                                                            | 0                                                          |             |
| Cliente:                                                   |                                                            |             |
| lino de Pelação:                                           | <b>♂</b>                                                   |             |
|                                                            | •                                                          |             |
| Grupo de Cobrança:                                         | GRUPO 01                                                   |             |
| Shipo de Costança.                                         | GRUPO 02 -                                                 |             |
|                                                            |                                                            |             |
| Gerência Regional:                                         |                                                            |             |
|                                                            | AGRESTE CENTRAL - CARUARU 👻                                |             |
| Jnidade Negócio:                                           |                                                            |             |
| ₋ocalidade Pólo::                                          | CAS AGRESTE MERIDIONAL (GARANHUNS)                         | -           |
|                                                            |                                                            | ~           |
| ocalidade Inicial:                                         | R.                                                         | 8           |
| Setor Comercial Inicial:                                   |                                                            | 8           |
| _ocalidade Final:                                          |                                                            | 8           |
| Setor Comercial Final:                                     | R                                                          | ۲           |
| Período de Geração do                                      |                                                            |             |
| Comando:<br>Período de Execução do                         | a dd/mm/aaaa                                               |             |
| Comando:                                                   | a dd/mm/aaaa                                               |             |
| Periodo de Referencia do<br>Débito:                        | a mm/aaaa                                                  |             |
| Período de Vencimento do<br>Débito:                        | a dd/mm/aaaa                                               |             |
| ntenvolo de Valer de Débiter                               |                                                            |             |
| Intervalo de Valor do Debito:                              |                                                            |             |
|                                                            | M                                                          |             |
| Recebeu Carta de Parcelamento<br>em Atraso:                | ⊖ Sim ® Não                                                |             |
| Citua e a como do                                          |                                                            |             |
| Situação do Comando:                                       | Todos C Executados Não Executados                          |             |
| Exige ao Menos uma Conta em<br>Nome do Cliente Negativado: | 💿 Sim 💿 Não 🖲 Todos                                        |             |
|                                                            |                                                            |             |
| Limpar                                                     | Voltar                                                     | Filtrar     |
|                                                            |                                                            |             |

# **Preenchimento dos Campos**

| Campo                   | Preenchimento dos Campos                                                                                                    |
|-------------------------|----------------------------------------------------------------------------------------------------|
| Negativador             | Selecione uma das opções disponibilizadas pelo sistema.                                                                                                    |
| Título                  | Informe o título ou parte do título e marque uma das opções:<br>Iniciando pelo texto;<br>Contendo o texto.                                                                                                    |
| Comando Simulado        | Informe "Sim" para filtrar os comando "simulados", caso contrário, marque<br>a opção "Não", ou para filtrar ambas as opções, marque em "Todos".                                                                                                    |
| Cliente                 | Informe o código do cliente, ou clique no botão R, link Pesquisar Cliente,<br>para selecionar o cliente desejado. O nome será exibido no campo ao lado.<br>Para apagar o conteúdo do campo, clique no botão S sob o campo em<br>exibição.                       |
| Tipo de Relação         | Selecione uma das opções disponibilizadas pelo sistema.                                                                                                    |
| Grupo de Cobrança       | Caso este campo seja informado, o sistema desabilita os seguintes<br>campos:<br>Gerência Regional;<br>Unidade de Negócio.                                                                                                    |
| Gerência Regional       | Caso este campo seja informado, o sistema desabilita o campo "Grupo de<br>Cobrança".<br>Para selecionar um item, clique sobre o item desejado.<br>Para selecionar mais de um item, mantenha a tecla "Ctrl" pressionada e<br>clique nas demais opções desejadas. |
| Unidade de Negócio      | Caso este campo seja informado, o sistema desabilita o campo "Grupo de<br>Cobrança".<br>Para selecionar um item, clique sobre o item desejado.<br>Para selecionar mais de um item, mantenha a tecla "Ctrl" pressionada e<br>clique nas demais opções desejadas. |
| Localidade Polo:        |                                                                                                    |
| Localidade Inicial      | Informe o código da localidade, ou clique no botão 🔍, link Pesquisar<br>Localidade, para selecionar a localidade desejada. O nome será exibido no<br>campo ao lado.<br>Para apagar o conteúdo do campo, clique no botão 🔗 ao lado do campo                      |
|                         | em exibição.                                                                                                    |
| Setor Comercial Inicial | Informe o código do setor comercial, ou clique no botão R, link Pesquisar Setor Comercial, para selecionar o setor desejado. O nome será exibido no campo ao lado.                                                                                              |
|                         | Para apagar o conteúdo do campo, clique no botão 🕙 ao lado do campo em exibição.                                                                                                    |
| Localidade Final        | Informe o código da localidade, ou clique no botão 🔍, link Pesquisar<br>Localidade, para selecionar a localidade desejada. O nome será exibido no<br>campo ao lado.                                                                                             |
|                         | Para apagar o conteúdo do campo, clique no botão 🕙 ao lado do campo<br>em exibição.                                                                                                    |

Base de Conhecimento de Gestão Comercial de Saneamento - https://www.gsan.com.br/

| •                                | •                                                                                                    |
|----------------------------------|----------------------------------------------------------------------------------------------------|
| Setor Comercial Final            | Informe o código do setor comercial, ou clique no botão 🔍, link Pesquisar Setor Comercial, para selecionar o setor desejado. O nome será exibido no campo ao lado.                               |
|                                  | Para apagar o conteúdo do campo, clique no botão 🔗 ao lado do campo<br>em exibição.                                                                                                    |
| Período de Geração do<br>Comando | Informe as datas referentes ao período de geração do comando, no formato dd/mm/aaaa (dia, mês, ano), ou clique no botão 🛄, link Pesquisar Data - Calendário, para selecionar as datas desejadas. |

| Comando                                                      | dd/mm/aaaa (dia, mês, ano), ou clique no botão 🛄, link Pesquisar Data -<br>Calendário, para selecionar as datas desejadas.                                                                                                    |
|--------------------------------------------------------------|----------------------------------------------------------------------------------------------------|
| Período de Execução do<br>Comando                            | Informe as datas referentes ao período de execução do comando, no formato dd/mm/aaaa (dia, mês, ano), ou clique no botão 🛄, link Pesquisar Data - Calendário, para selecionar as datas desejadas.                                    |
| Período de Referência do<br>Débito                           | Informe as datas referentes ao período de referência do débito, no formato mm/aaaa (mês, ano).                                                                                                    |
| Período de Vencimento<br>do Débito                           | Informe as datas referentes ao período de vencimento do débito, no<br>formato dd/mm/aaaa (dia, mês, ano), ou clique no botão III, link Pesquisar<br>Data - Calendário, para selecionar as datas desejadas.                           |
| Intervalo de Valor do<br>Débito                              | Informe o intervalo de valor do débito a ser filtrado.                                                                                                    |
| Intervalo de Número de<br>Contas                             | Informe o intervalo de número de contas a ser filtrado.                                                                                                    |
| Recebeu Carta de<br>Parcelamento em Atraso                   | Selecione a opção "Sim" para filtrar os comandos de clientes que receberam cartas de parcelamento em atraso, caso contrário, informe a opção "Não".                                                                                  |
| Situação do Comando                                          | Selecione a opção " <b>Executados</b> " para filtrar os comandos já executado; ou<br>a opção " <b>Não Executados</b> " para filtrar os comandos que ainda não foram<br>executados; ou " <b>Todos</b> " para filtrar ambas as opções. |
| Exige ao Menos uma<br>Conta em Nome do<br>Cliente Negativado | Selecione a opção "Sim" para filtrar o comando de cliente com ao menos<br>uma conta em nome do cliente negativado, caso contrário, informe a opção<br>"Não"; ou marque em "Todos" para filtrar ambas as opções.                      |

Como resultante dos parâmetros informados no filtro, o sistema exibe a tela abaixo, contendo os comandos por critério que atenderam a esses parâmetros.

Campo

**Preenchimento dos Campos** 

upuale: 31/08/2017 ajuda:cobranca:consultar\_comandos\_de\_negativacao https://www.gsan.com.br/doku.php?id=ajuda:cobranca:consultar\_comandos\_de\_negativacao&rev=1442263385 01:11

> -Gsan -> Cobranca -> Negativacao -> Consultar Comandos de Negativacao

#### Consulta Comandos de Negativação - Por Critério

#### Comandos de Negativação Por Critério:

| Título                                           | Simulação      | Data e Hora<br>de Geração<br>do Comando | Data e Hora<br>de Execução<br>do Comando | Usuário<br>Responsável              | Situação<br>do<br>Comando |
|--------------------------------------------------|----------------|-----------------------------------------|------------------------------------------|-------------------------------------|---------------------------|
| <u>OUTUBRO 2009 - QUINTO</u><br><u>comandado</u> | Sim            | 2009-10-30<br>14:54:17.692              | 2009-10-31<br>19:38:35.353               | MARIA DAS<br>GRACAS L A<br>FERREIRA | Realizado                 |
| Novembro 2009 - primeiro SPC                     | Sim            | 2009-11-20<br>15:17:46.914              | 2009-11-22<br>22:06:13.054               | MARIA DAS<br>GRACAS L A<br>FERREIRA | Realizado                 |
| Novembro 2009 - primeiro SPC                     | Não            | 2009-11-23<br>11:31:01.695              | 2009-11-23<br>15:12:32.762               | MARIA DAS<br>GRACAS L A<br>FERREIRA | Realizado                 |
| JANEIRO 2010 PRIMEIRO<br>COMANDO SPC             | Não            | 2010-01-08<br>10:36:53.13               | 2010-01-08<br>18:40:08.712               | MARIA DAS<br>GRACAS L A<br>FERREIRA | Realizado                 |
| DEZEMBRO PRIMEIRO<br>COMANDO SPC                 | Não            | 2009-12-18<br>11:31:35.564              | 2009-12-21<br>09:37:09.561               | MARCOS<br>ANTONIO<br>F.DOS SANTOS   | Realizado                 |
| MARCO 2010 PRIMEIRO<br>COMANDO SPC               | Não            | 2010-03-04<br>14:32:34.954              | 2010-03-06<br>09:09:33.739               | MARIA DAS<br>GRACAS L A<br>FERREIRA | Realizado                 |
| FEVEREIRO 2010 PRIMEIRO<br>COMANDO SPC           | Não            | 2010-02-05<br>17:18:38.77               | 2010-02-09<br>03:36:01.892               | MARCOS<br>ANTONIO<br>F.DOS SANTOS   | Realizado                 |
| JANEIRO 2010 PRIMEIRO<br>COMANDO SPC             | Sim            | 2009-12-31<br>09:24:07.174              | 2010-01-03<br>12:03:26.05                | MARCOS<br>ANTONIO<br>F.DOS SANTOS   | Realizado                 |
| ABRIL 2010 SEGUNDO<br>COMANDO SERASA             | Não            | 2010-04-16<br>15:02:28.712              | 2010-04-21<br>16:11:04.367               | MARIA DAS<br>GRACAS L A<br>FERREIRA | Realizado                 |
| MAIO 2010 PRIMEIRO COMANDO<br>SPC                | Não            | 2010-04-30<br>15:03:58.977              | 2010-05-01<br>19:58:55.686               | MARIA DAS<br>GRACAS L A<br>FERREIRA | Realizado                 |
| Novo Filtro                                      | 1 <u>2 3 4</u> | 5 [Próximos]                            | [12]                                     |                                     |                           |

Ao clicar no hiperlink do campo "Título", o sistema exibe a tela abaixo, contendo os hiperlinks:

- Dados Gerais;
- Dados do Débito;
- Dados do Imóvel; e
- Dados da Localização.

Clique sobre o hiperlink desejado e serão expandidas as informações em tela.

| Consulta Parâmetros do Comando da Negativação - Por Critério |        |
|--------------------------------------------------------------|--------|
|                                                              |        |
| Dados Gerais                                                 |        |
| Dados do Débito                                              |        |
| Dados do Imóvel                                              |        |
| Dados da Localização                                         |        |
|                                                              | Fechar |
|                                                              |        |

Após clicar nos links, o sistema expande as informações, conforme tela abaixo, e para retornar à situação anterior da tela, clique novamente no hiperlink:

Last update: 31/08/2017 ajuda:cobranca:consultar\_comandos\_de\_negativacao https://www.gsan.com.br/doku.php?id=ajuda:cobranca:consultar\_comandos\_de\_negativacao&rev=1442263385 01:11

#### 23/07/2025 23:01

9/13

| Consulta Parâmetros do Comar                                                     | ndo da Negativaç                        | ão - Por Critério                    |                     |
|----------------------------------------------------------------------------------|-----------------------------------------|--------------------------------------|---------------------|
|                                                                                  |                                         |                                      |                     |
|                                                                                  | Dados                                   | Gerais                               |                     |
| Negativador:                                                                     | SPC-SERVICO DE P                        | ROTECAO DE CREDI                     | ТО                  |
| (                                                                                | DUTUBRO 2009 - QUI                      | NTO comandado                        |                     |
| Título do Comando:                                                               |                                         |                                      |                     |
|                                                                                  | TODAS SITUACOES DE                      | AGUA E ESGOTO, COM                   | 10 DIAS DE          |
| Deserição do Solicitação                                                         | ATRASO NO VALOR A<br>CATEGORIA RESIDENC | PARTIR DE 31,50, PARTIR DE 31,50, PA | ARA A               |
| Descrição da Solicitação.                                                        |                                         |                                      |                     |
|                                                                                  |                                         |                                      |                     |
| Simular a Negativação:                                                           | Sim Não                                 |                                      |                     |
| Data Prevista para Execuçao:                                                     | J3/10/2009<br>MARIA DAS GRACAS          |                                      |                     |
| Quantidade Máxima de Inclusões:                                                  |                                         |                                      |                     |
|                                                                                  |                                         |                                      |                     |
| Titularidade do CPF/CNPJ da Negativaçã                                           | io                                      | Order                                | Coloridante         |
| CLIENTE RESPONSAVEL                                                              | içao                                    | 3                                    | Coincidente         |
| CLIENTE PROPRIETARIO                                                             |                                         | 2                                    |                     |
| CLIENTE USUARIO                                                                  |                                         | 1                                    |                     |
|                                                                                  |                                         |                                      |                     |
|                                                                                  | Dados do                                | <u>Débito</u>                        |                     |
| Negativador:                                                                     |                                         | SPC-SERVICO DE F                     | PROTECAO DE CREDITO |
| Período de Referência do Débito:                                                 |                                         | 10/2004 a 09/2009                    |                     |
| Período de Vencimento do Débito:                                                 |                                         | 20/10/2004 a 20/10                   | 0/2009              |
| Valor do Débito:                                                                 |                                         | 21.5 a 9999                          | 9999999             |
| Número de Contas:                                                                |                                         | 1 a 9999                             | 99999               |
| Considerar Contas em Revisão:<br>Considerar Guias do Pagamento:                  |                                         | Sim INão                             |                     |
| Exigir ao Menos uma Conta em Nome do                                             | Cliente Negativado:                     | Sim ● Nao<br>● Sim ● Não             |                     |
|                                                                                  |                                         | 0 Jill 0 Nu0                         |                     |
| Parcelamento em Atraso:                                                          |                                         | 🔍 Sim 🍭 Não                          |                     |
| Dias em Atraso de Parcelamento:                                                  |                                         |                                      |                     |
| Recebeu Carta de Parcelamento em Atra:<br>Dias em Atraso após Recebimento da Car | so:<br>ta:                              | Sim 🖲 Não                            |                     |
|                                                                                  |                                         |                                      |                     |
|                                                                                  | Dados do                                | <u>o Imóvel</u>                      |                     |
| Negativador:                                                                     | SPC-SERVICO DE P                        | ROTECAO DE CREDI                     | ТО                  |
| Cliente:                                                                         |                                         |                                      |                     |
| Tipo da Relação com o Cliente:                                                   |                                         |                                      |                     |
|                                                                                  |                                         |                                      |                     |
| Imóvel com Sit. Especial de Cobrança:                                            | Sim Não                                 |                                      |                     |
|                                                                                  | U SIM © Nao                             |                                      |                     |
|                                                                                  | Subcat                                  | egoria                               |                     |
|                                                                                  |                                         |                                      |                     |
| · · · · · · · · · · · · · · · · · · ·                                            | CAS                                     | JLARES (TIPO COHAB)                  |                     |
|                                                                                  | CASAS DE                                | VERANEIO                             |                     |
|                                                                                  | CASAS I                                 |                                      |                     |
|                                                                                  | EDIFICACOES                             | SUBNORMAIS                           |                     |
|                                                                                  | RESIDE                                  | INCIAL                               |                     |
|                                                                                  | TERRENO                                 | S VAGOS                              |                     |
|                                                                                  | D01 1                                   | Imóvol                               |                     |
|                                                                                  | NORI                                    | MAL                                  |                     |
|                                                                                  |                                         |                                      |                     |
|                                                                                  | Tipo de                                 | Cliente                              |                     |
|                                                                                  |                                         |                                      |                     |
|                                                                                  | Dados da Lo                             | <u>ocalização</u>                    |                     |
| Negativador:                                                                     | SPC-SERVICO DE P                        | ROTECAO DE CREDI                     | 10                  |
|                                                                                  | *                                       |                                      |                     |
| Grupo de Cobrança:                                                               | _                                       |                                      |                     |
|                                                                                  | *                                       |                                      |                     |
| Gerência Regional::                                                              |                                         |                                      |                     |
|                                                                                  | ~                                       |                                      |                     |
| Unidade Negócio:                                                                 |                                         |                                      |                     |
|                                                                                  | *                                       |                                      |                     |
| Localidade Pólo:                                                                 |                                         |                                      |                     |
|                                                                                  | -                                       |                                      |                     |
| Localidade:                                                                      |                                         | а                                    |                     |
| Setor Comercial:                                                                 |                                         | а                                    |                     |
|                                                                                  |                                         |                                      |                     |
|                                                                                  |                                         |                                      |                     |

Last update: 31/08/2017 ajuda:cobranca:consultar\_comandos\_de\_negativacao https://www.gsan.com.br/doku.php?id=ajuda:cobranca:consultar\_comandos\_de\_negativacao&rev=1442263385 01:11

## **Opção: Por Matrícula de Imóveis**

Veremos a seguir os procedimentos utilizando a opção "Por Matrícula de Imóveis". Marque a opção e clique no botão Avançar .

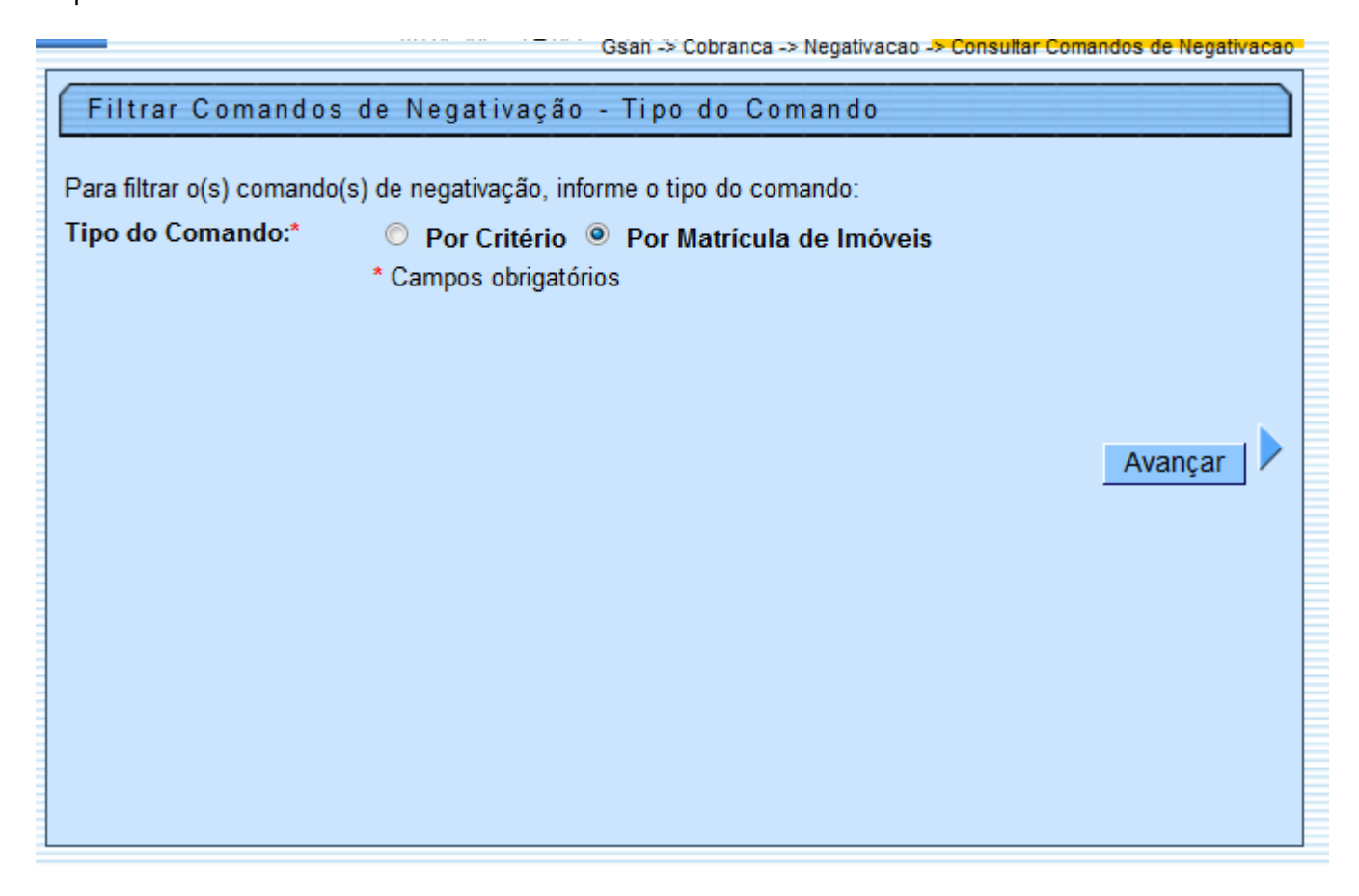

Ao clicar na opção "Por Matrícula de Imóveis" e no botão Avançar , o sistema exibe a tela "Filtrar Comandos de Negativação - Por Matrícula de Imóveis", conforme abaixo. Informe os parâmetros que

julgar necessários e clique no botão Filtrar

Gsan -> Cobranca -> Negativacao -> Consultar Comandos de Negativacao

| Filtrar Comandos            | de Negativação - Por Matrícula de Im       | óveis          |
|-----------------------------|--------------------------------------------|----------------|
| Para filtrar o(s) comando(s | ) de negativação, informe os dados abaixo: |                |
| Negativador:                |                                            | •              |
|                             |                                            |                |
|                             |                                            |                |
|                             |                                            |                |
| Identificação da CI:        |                                            |                |
|                             |                                            | .d             |
|                             | Iniciando pelo texto  Contendo o texto     |                |
|                             |                                            |                |
| Usuario Responsavei:        |                                            | Q              |
|                             |                                            |                |
| Limpar                      |                                            | Voltar         |
|                             |                                            | voitar Filtrar |

## **Preenchimento dos Campos**

| Campo               | Preenchimento dos Campos                                                                                                    |
|---------------------|----------------------------------------------------------------------------------------------------|
| Negativador         | Selecione uma das opções disponibilizadas pelo sistema.                                                                                                    |
| Identificação da CI | Informe o título ou parte do título e marque uma das opções:<br>Iniciando pelo texto;<br>Contendo o texto.                                                                                                    |
| Usuário Responsável | Informe o código do usuário, ou clique no botão 🗣 para selecionar o usuário<br>desejado. O nome será exibido no campo ao lado.<br>Para apagar o conteúdo do campo, clique no botão 🛇 sob o campo em<br>exibição. |

Como resultante dos parâmetros informados no filtro, o sistema exibe a tela abaixo, contendo os comandos "Por Matrícula de Imóveis", que atenderam a esses parâmetros.

update: 31/08/2017 ajuda:cobranca:consultar\_comandos\_de\_negativacao https://www.gsan.com.br/doku.php?id=ajuda:cobranca:consultar\_comandos\_de\_negativacao&rev=1442263385 update: 01:11

Gsan -> Cobranca -> Negativacao -> Consultar Comandos de Negativacao

### Consulta Comandos de Negativação - Por Matrícula de Imóveis

### Comandos de Negativação Por Matrícula de Imóveis:

| Identificação da CI                                                       | Negativador | Data e Hora<br>de Geração<br>do Comando | Data e Hora<br>de Execução<br>do Comando | Usuário<br>Responsável               | Ao Menos<br>uma Conta<br>em Nome do<br>Cliente |
|---------------------------------------------------------------------------|-------------|-----------------------------------------|------------------------------------------|--------------------------------------|------------------------------------------------|
| <u>alteraCAo cadastral - cnpj</u><br><u>setembro</u>                      | SERASA      | 2009-09-18<br>13:48:38.875              | 2009-09-18<br>13:49:11.564               | MARIA DAS<br>GRACAS L A<br>FERREIRA  | sim                                            |
| NEGATIVACAO SOLICITADA<br>POR PIETRO LUCENA POR<br>E-MAIL.                | SERASA      | 2009-09-18<br>15:09:43.847              | 2009-09-18<br>15:09:49.651               | MARCOS<br>ANTONIO<br>F.DOS<br>SANTOS | sim                                            |
| a pedido da GCP                                                           | SERASA      | 2009-10-07<br>14:58:30.875              | 2009-10-07<br>14:58:31.569               | MARIA DAS<br>GRACAS L A<br>FERREIRA  | sim                                            |
| NEGATIVACAO SOLICITADA<br>POR APARECIDA.                                  | SERASA      | 2009-09-18<br>16:32:54.969              | 2009-09-18<br>16:32:55.697               | MARCOS<br>ANTONIO<br>F.DOS<br>SANTOS | sim                                            |
| <u>alteraCao cadastral setembro -</u><br><u>cnpj</u>                      | SERASA      | 2009-09-18<br>17:03:12.976              | 2009-09-18<br>17:03:24.224               | MARIA DAS<br>GRACAS L A<br>FERREIRA  | sim                                            |
| <u>a pedido da CCC atraves de</u><br><u>e-mail do SR. Helder Jeronimo</u> | SERASA      | 2009-10-14<br>13:18:49.973              | 2009-10-14<br>13:18:55.407               | MARIA DAS<br>GRACAS L A<br>FERREIRA  | sim                                            |
| ATUALIZACAO CADASTRAL<br>CNPJ                                             | SERASA      | 2009-10-30<br>17:27:10.292              | 2009-10-30<br>17:27:16.629               | MARIA DAS<br>GRACAS L A<br>FERREIRA  | sim                                            |
| negativaCAo a pedido da CCC                                               | SERASA      | 2009-11-20<br>11:03:18.934              | 2009-11-20<br>11:03:21.628               | MARIA DAS<br>GRACAS L A<br>FERREIRA  | sim                                            |
| ALTERACAO CADASTRAL<br>CNPJ                                               | SERASA      | 2009-10-30<br>17:33:19.117              | 2009-10-30<br>17:33:24.549               | MARIA DAS<br>GRACAS L A<br>FERREIRA  | sim                                            |
| ALTERACAO<br>CADASTRALCNPJN                                               | SERASA      | 2009-10-30<br>17:49:34.536              | 2009-10-30<br>17:49:37.307               | MARIA DAS<br>GRACAS L A<br>FERREIRA  | sim                                            |
| 1 2 3 4 5 [Próximos] [74]<br>Novo Filtro                                  |             |                                         |                                          |                                      |                                                |

Ao clicar no hiperlink do campo "Identificação da CI", o sistema exibe a tela "Consultar Inclusões da Negativação", conforme abaixo:

| Consultar Inclusões da Negativação                 |                                           |                    |                       |                                  |                    |                       |                         |                        |
|----------------------------------------------------|-------------------------------------------|--------------------|-----------------------|----------------------------------|--------------------|-----------------------|-------------------------|------------------------|
| Negativador:                                       |                                           |                    |                       |                                  |                    |                       |                         |                        |
| Quantidade de<br>Valor Total do I<br>Quantidade de | Inclusões:<br>)ébito:<br>Itens Incluídos: |                    |                       |                                  |                    |                       |                         |                        |
| Imóvel                                             | CPF/CNPJ                                  | Valor do<br>Débito | Situação do<br>Débito | Data da<br>Situação do<br>Débito | Inclusão<br>Aceita | Inclusão<br>Corrigida | Situação da<br>Inclusao | Usuário da<br>Exclusão |
| 2413370                                            | 21101582472                               | 612.98             | PARCELADO             | 30/11/2010                       | SIM                |                       | Excluída                |                        |
| 2468670                                            | 01967511446                               | 400.7              | PAGO                  | 06/10/2009                       | SIM                |                       | Excluída                |                        |
|                                                    |                                           |                    |                       |                                  |                    |                       |                         | Fechar                 |

### = Funcionalidade dos Botões =

| =Botão                        |
|-------------------------------|
| alt="SetaaDireitaAvancar.png" |
| alt="FILTRAR"                 |
| alt="Lupa.gif"                |
| alt="Borracha.gif"            |
| alt="Calendario.gif"          |
| Limpar.jpg                    |
| SetaVoltar.png                |
| NovoFiltro.png                |
| Fechar.png                    |

Clique aqui para retornar ao Menu Principal do GSAN

From:

https://www.gsan.com.br/ - Base de Conhecimento de Gestão Comercial de Saneamento

Permanent link:

https://www.gsan.com.br/doku.php?id=ajuda:cobranca:consultar\_comandos\_de\_negativacao&rev=1442263385

Last update: **31/08/2017 01:11** 

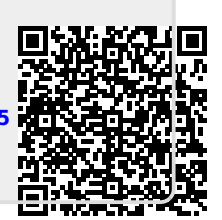